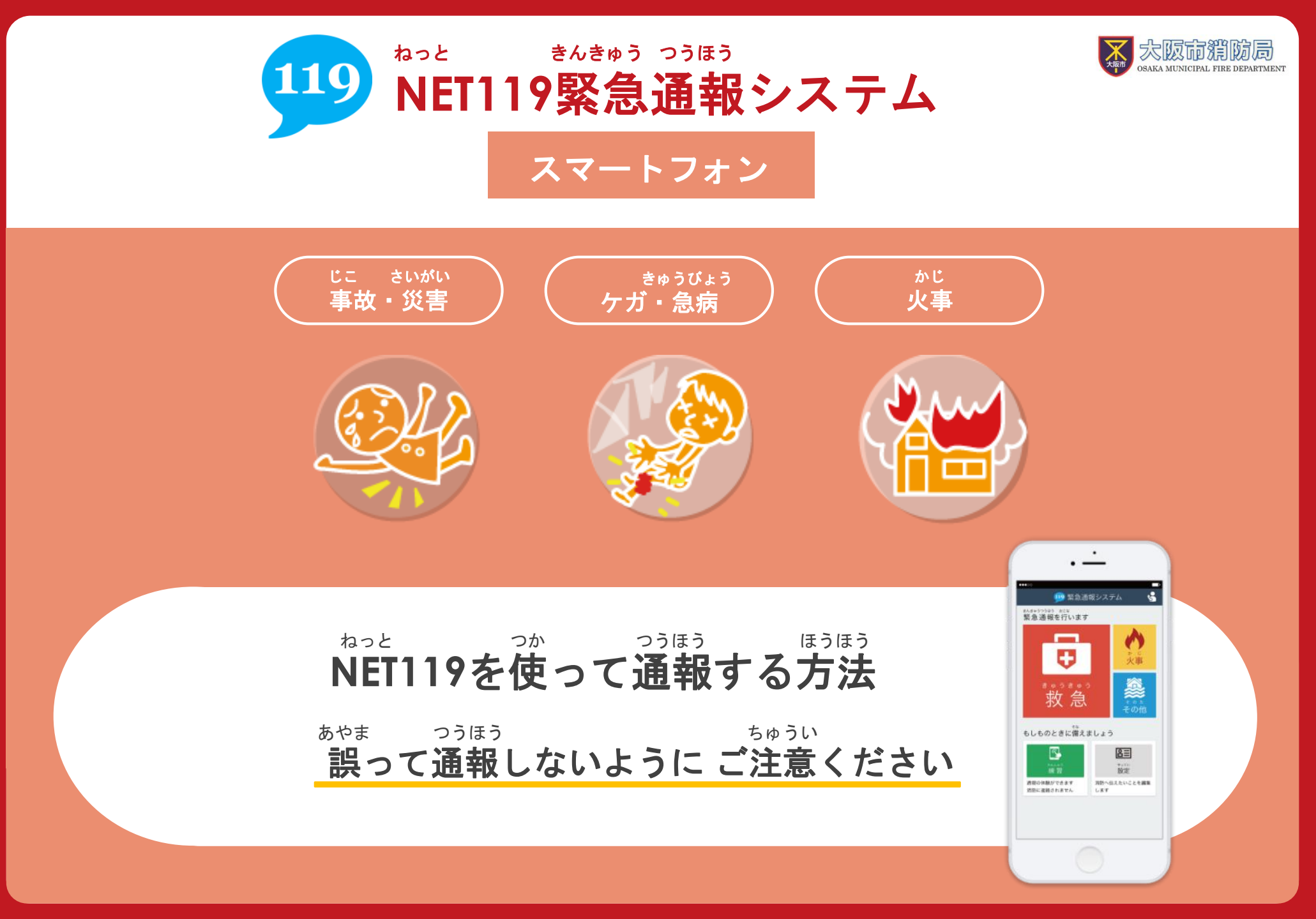

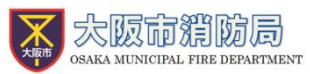

#### ホーム画面に表示された <sup>ねっと</sup> 「NET119」のアイ <sup>せんたく</sup> コンを選択します。

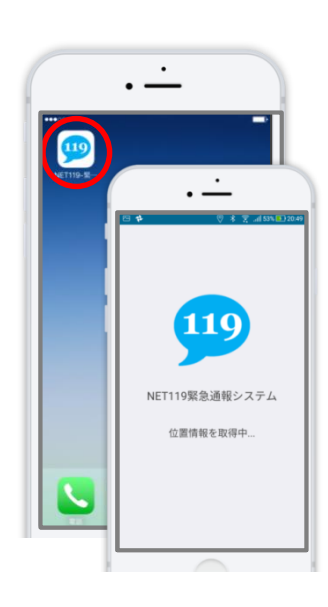

### 2.

<sup>っうほうがめん</sup>ひょうじ 通報画面が表示されたら、 <sup>きゅうきゅうかじ</sup> [救急][火事][その他]の いずれかを選択します。

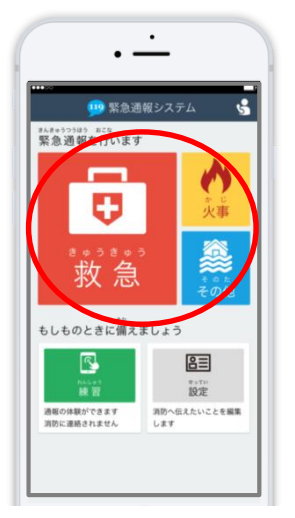

# 3.

がいしゅつさき 外出先にいる時は げんざいち [現在地]、自宅にいる とき じたく 世んたく 時は[自宅]を選択します。

がいしゅつきき **外出先からの通報**→4.へ <sup>じたく</sup> 自宅からの通報 →5.へ

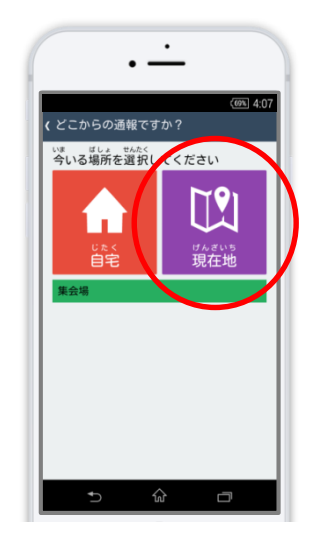

## 4.

Ifんざいち ひょうじ
 現在地が表示されます。
 <sup>5 ず</sup> うご かくだい
 地図を動かし拡大して、
 <sup>せんたく</sup>
[ここです]を選択します。

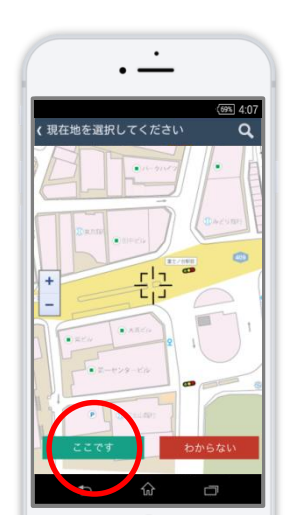

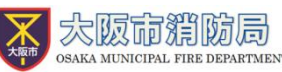

### 5.

(あい わる かた せんたく
 具合が悪い方を選択し、
 っうほうじ った
 通報時に伝えたいこと
 「にゅうりょく
 があれば入力しスライ
 ドして通報します。

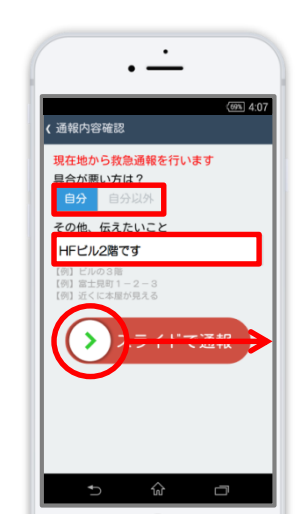

#### 6.

<sup>つうほう う っ</sup> 通報が受け付けられる <sup>しょうぼうよびだ ちゅう</sup> まで「消防呼出し中」 <sup>ひょうじ</sup> が表示されます。

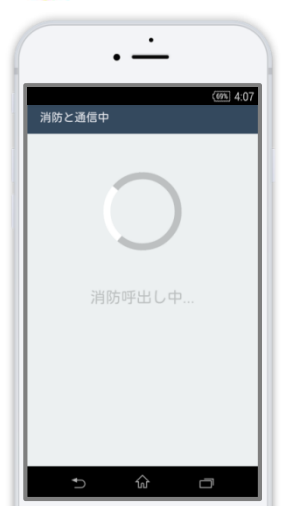

## 7.

しょうぼう っうほう う っ 消防が通報を受け付け ると、自動でチャット が開始します。

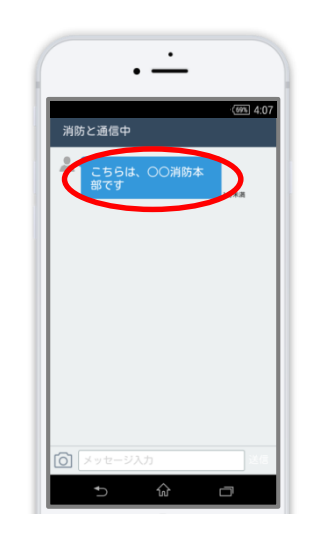

# 8.

せんたくし 選択肢がついている質 もん 間の場合は、ボタンを 選択して回答できます。

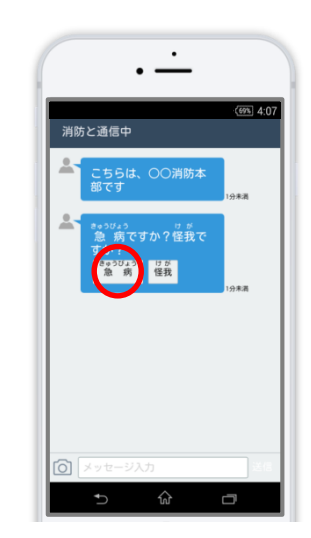

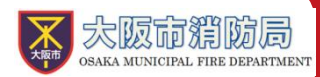

9.

った 伝えたいメッセージを <sup>はあい</sup> 送りたい場合は、入力 <sup>6ん</sup> したでを入力して送 信します。

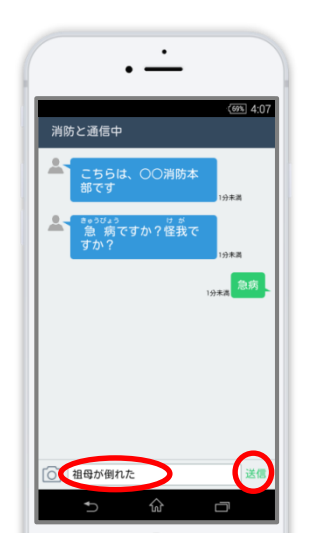

# 10.

<sup>にゅうりょく</sup> 入力されたメッセージ <sup>ひょうじ</sup> が表示されます。

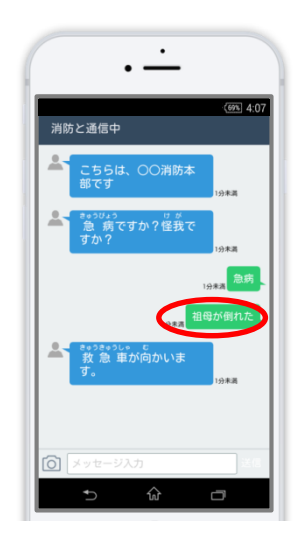

11.

<sup>っうほう しゅうりょう</sup> 通報が終了すると、チ <sup>がめん っうほうしゅうりょう</sup> ヤット画面が通報終了 <sup>がめん き か</sup> 画面に切り替わります。

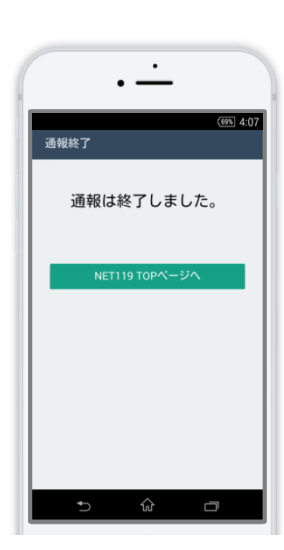

はまうきょう かくにんとう かんりょう まえ がめん ないの確認等が完了する前にチャット画面 を閉じてしまうと、画面を開くよう、電子 メールでメッセージが届きます。消防が出 しょう ひつよう じょうほう にゅうしゅ 場する必要な情報が入手できませんので、 うほうかんりょうがめん ひょうじ 通報完了画面が表示されるまでは、チャッ がめん と ト画面を閉じないようにしてください。

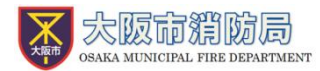

#### <sup>じしん っうほう むずか</sup> ご自身での通報が難しいときは

っうほういらいがめん ひょうじ しゅうい かた だいり つうほう いらい 『通報依頼画面』を表示し、周囲の方に代理での通報を依頼することができます。

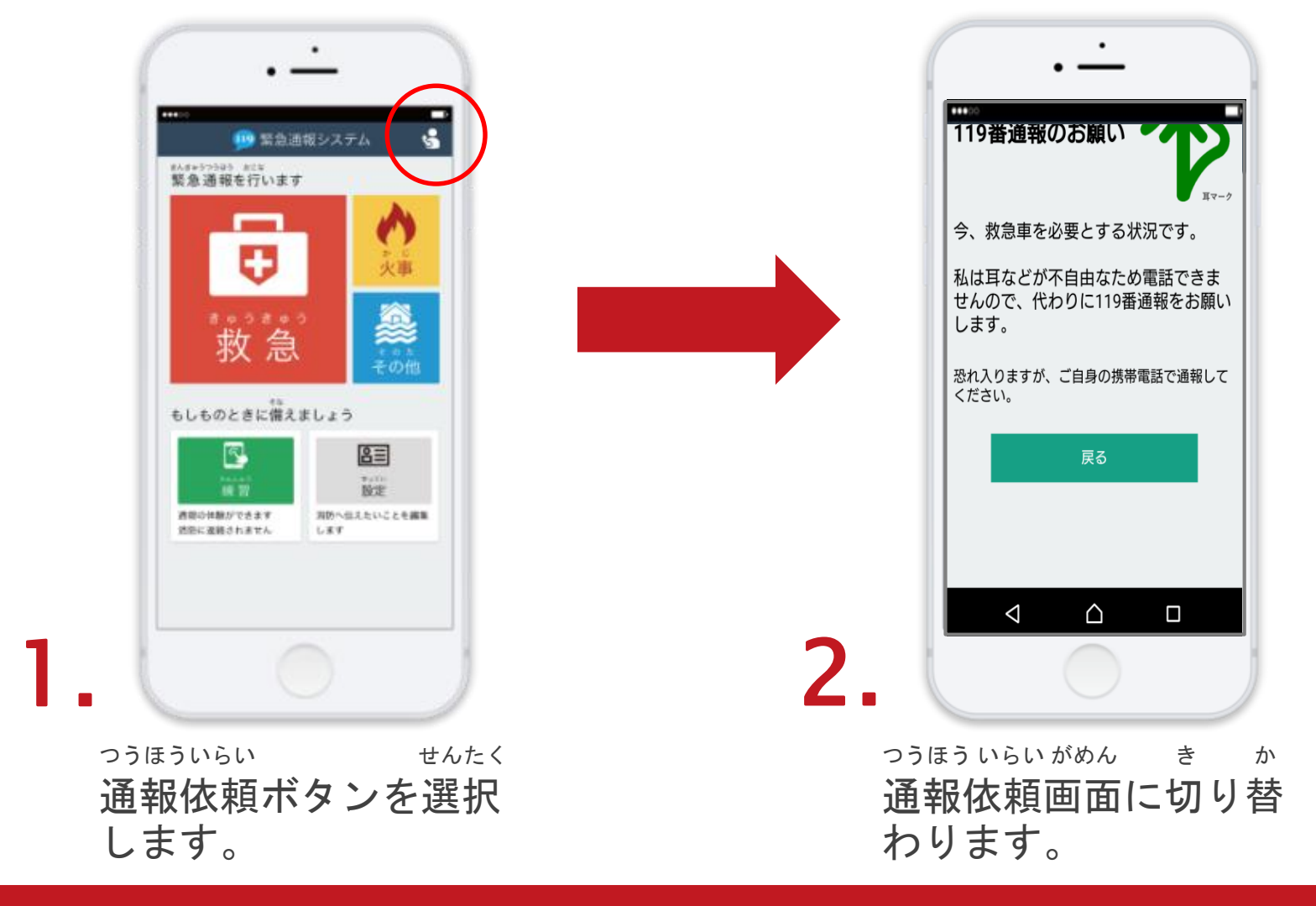

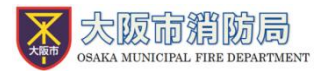

<page-header><section-header><section-header><section-header><section-header><section-header><section-header><section-header><section-header><section-header>

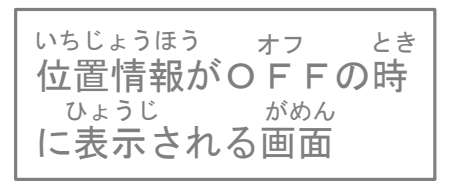

<u>スマートフォンの位置情報設定をONにしてください。</u>  $t^{N5Ua30B3}$  オフ つうほう 位置情報がOFFになっていると、NET119から通報を することができません。 いざという時のために、常にONにしてください。

いちじょうほうせってい オン

まちが つうほう ばあい しょうぼう れんらく

<u>間違って通報してしまった場合は、消防へ連絡してください。</u> <sup>れんしゅうっうほう ほんとう っうほう あやま</sup> 練習通報のつもりが本当に通報してしまったなど、誤って っうほう ばあい おし 通報をしてしまった場合は教えてください。

っうほうじ でんぱじょうきょう つうほう 通報時の電波状況によっては通報できないことがあります。

けんがい ねっと でんぱ ばあい りよう NET119が電波が圏外の場合、利用することができません。 なか やま なか でんぱ わる ばしょ つうほう また、トンネルの中や山の中など電波が悪い場所では、通報 いち とくてい つうほう ばあい 位置が特定しにくく通報できない場合があります。